# ಬೃಹತ್ ಬೆಂಗಳೂರು ಮಹಾನಗರ ಪಾಲಿಕೆ Bruhat Bengaluru Mahanagara Palike (BBMP) ಹೊಸ ವ್ಯಾಪಾರ ಪರವಾನಗಿ ನೋಂದಣಿಗಾಗಿ ಅರ್ಜಿ Application for the Registration of New Trade Licence

Step 1: Go to sevasindhu.karnataka.gov.in website and click on Departments & Services

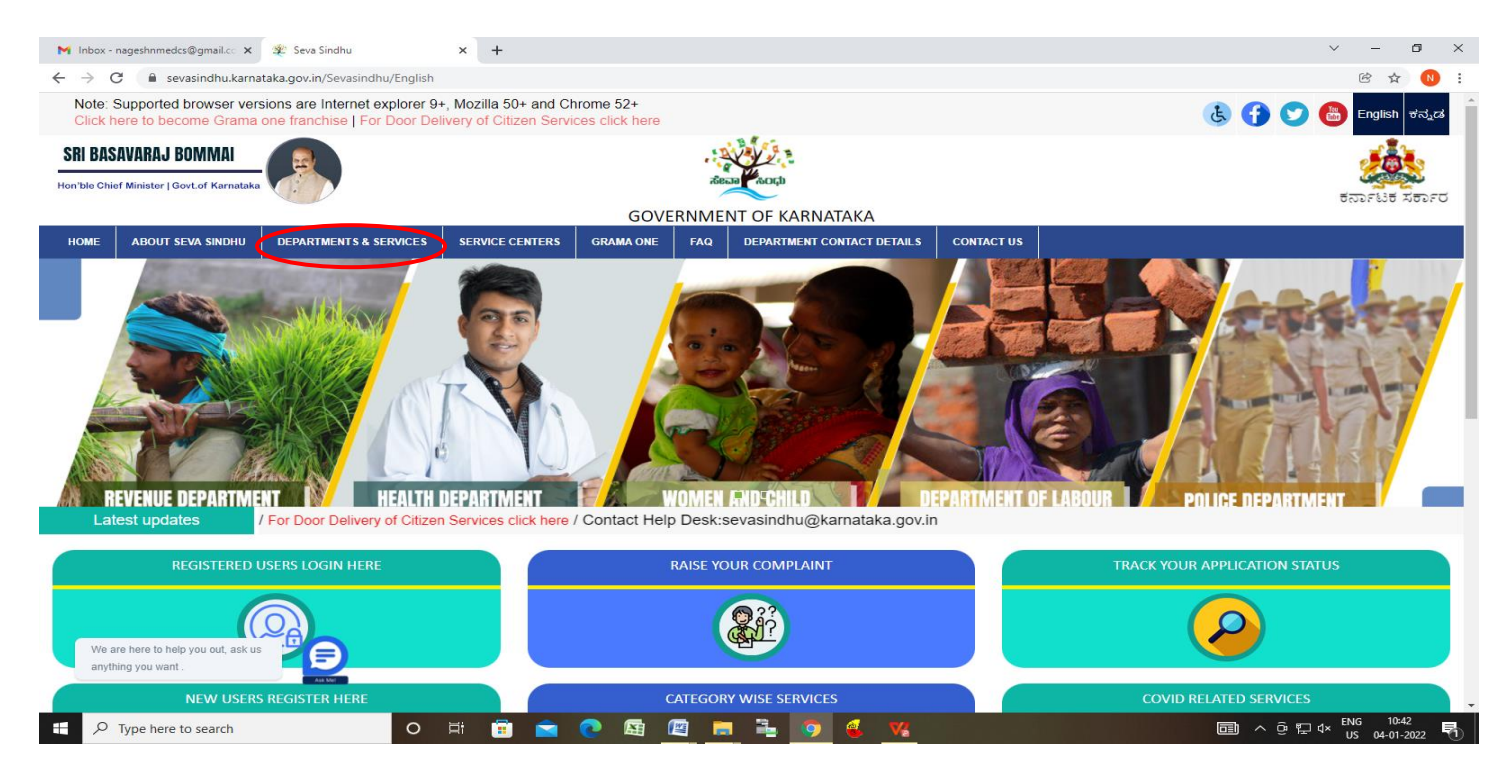

Step 2: Click on Bruhat Bengaluru Mahanagara Palike (BBMP) and select Application For the Registration of New Trade License Alternatively, you can search for Application For the Registration of New Trade License in the <u>search option</u>

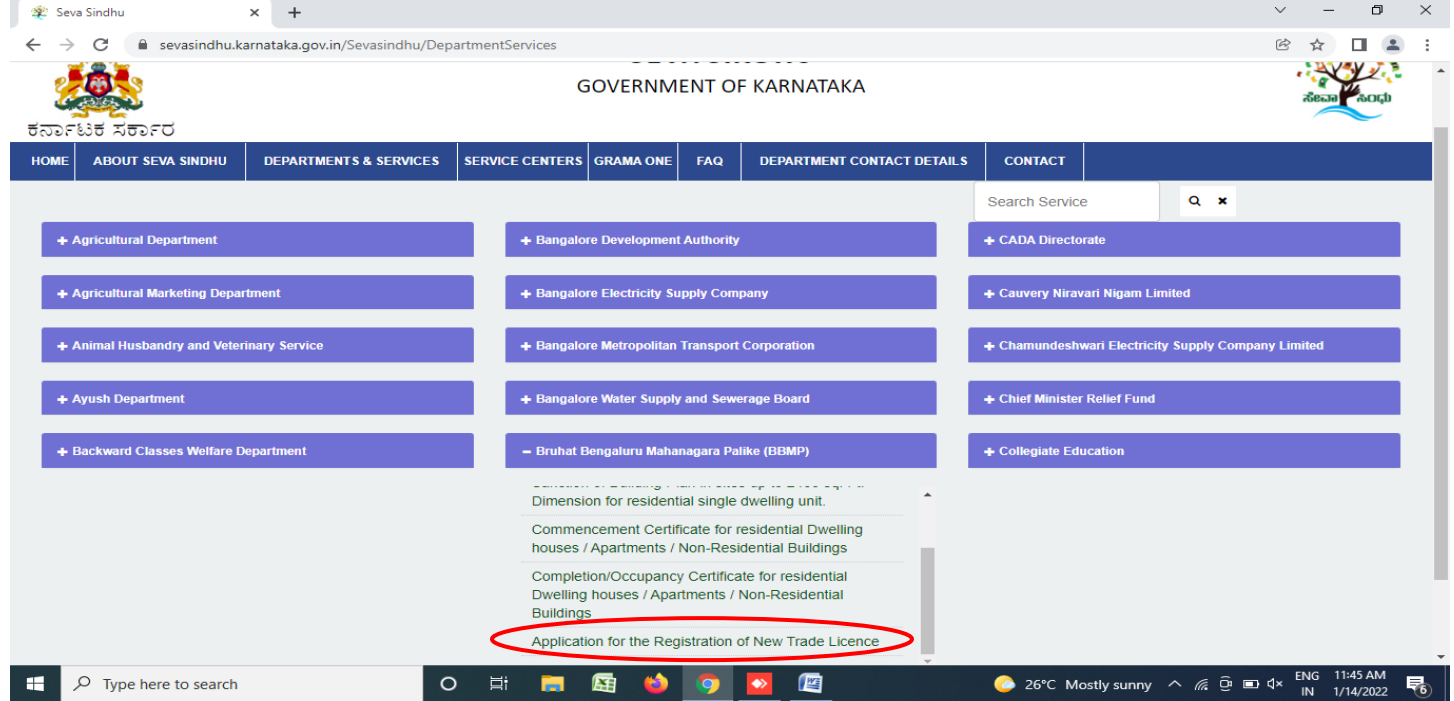

#### Step 3 : Click on Apply online

| 🙊 Seva Sindhu                                           | × +                                                                                                    | ~ -          | ٥                     | ×   |
|---------------------------------------------------------|----------------------------------------------------------------------------------------------------|--------------|-----------------------|-----|
| $\leftrightarrow$ $\rightarrow$ C $\square$ sevasindhu. | karnataka.gov.in/Sevasindhu/DepartmentServices                                                                                                    | ₿ ☆          |                       | ) : |
| Note: Supported browser                                 | versions are Internet explorer 9+ Mozilla 50+ and Chrome 52+ Application for the Registration of New Trade Licence ×                                                                                  |              |                       |     |
| ಕರ್ನಾಟಕ ಸರ್ಕಾರ                                          | Eligibility: 1) The applicant should be more than 18 years old<br>2) The applicant should not have any criminal records<br>3) The business should be legally permissible                              |              |                       |     |
| HOME ABOUT SEVA SIN                                     | Supporting Document:<br>1) Owner Consent Letter/Lease Agreement Copy<br>2) Electricity Bill<br>3) Occupancy Certificate (Non Mandatory)<br>4) Neighbor Concern Letter (Non Mandatory)                 |              |                       |     |
|                                                         | Application Fee : Business Logic                                                                                                    |              |                       |     |
| + Agricultural Marketing                                | Service Charge (Free for Online Submission) : Rs.30                                                                                                    |              |                       |     |
|                                                         | Delivery Time (Days) : 30 working days                                                                                                    |              |                       |     |
| + Animal Husbandry an                                   | Procedure for applying: 1. Applicant will submit the application 2. Department will review and process the application 3. Once reviewed and processed, applicant will receive the license/certificate |              |                       |     |
| + Backward Classes Web                                  |                                                                                                    |              |                       |     |
|                                                         | Apply Online                                                                                                    |              |                       |     |
| All Rights Reserve                                      |                                                                                                    |              |                       |     |
| Type here to search                                     | O 🛱 拱 🙀 🍅 🧿 💁 ा 🌔 26°C Mostly sunny ^ 🦟 🖗 🖬                                                                                                    | d× ENG<br>IN | 11:46 AM<br>1/14/2022 | 5   |

Step 4: Enter the username, password/OTP, captcha and click on Log In button.

0

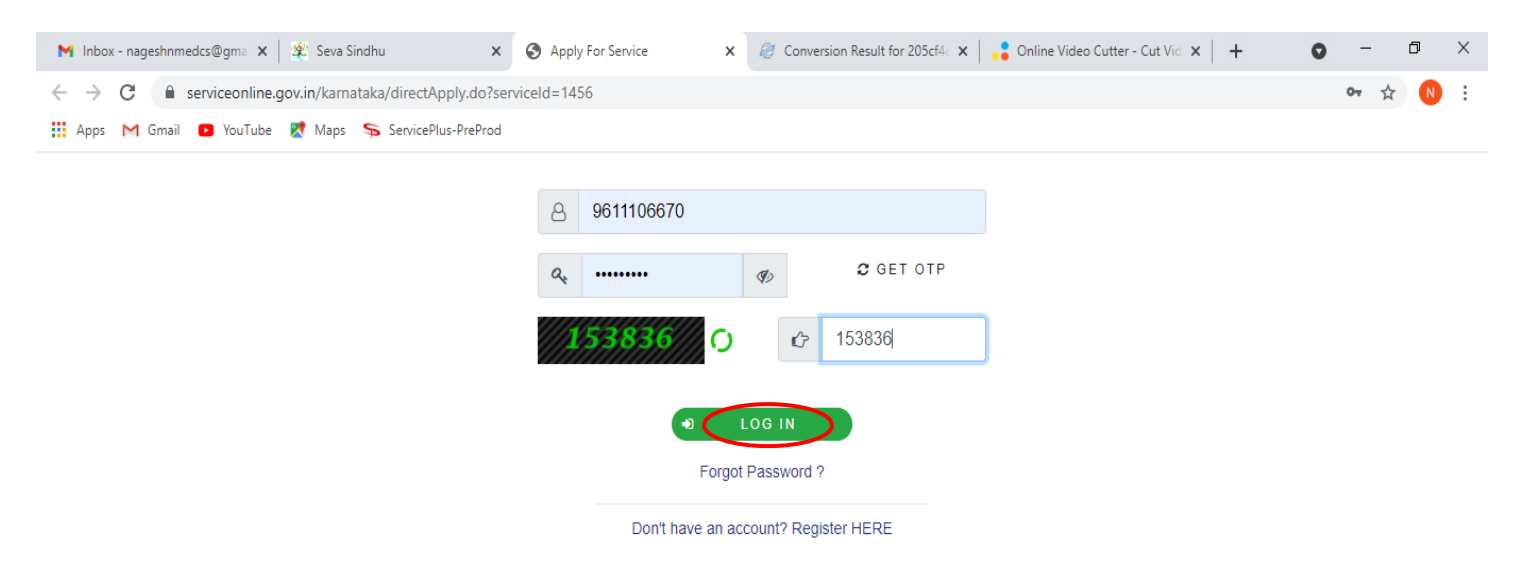

# Step 5 : Fill the Application Form Details

| 😤 Seva Sindhu 🗙 🗙                                              | ServicePlus-New Trade License X + V - 🗗 X                                                                                                    |                                           |  |  |  |  |  |
|----------------------------------------------------------------|----------------------------------------------------------------------------------------------------|-------------------------------------------|--|--|--|--|--|
| $\leftrightarrow$ $\rightarrow$ C $^{\circ}$ sevasindhuservice | 🗧 🔶 C 👔 sevasindhuservices.karnataka.gov.in/renderApplicationForm.do?serviceld=16490001&applySource=home&UUID=9fc75891-20be-4375-aad5-8c983bd8a11c&mob 🗣 🖄 🏚 😩 🗄 |                                           |  |  |  |  |  |
| Menu                                                           |                                                                                                    | 🏳 Themes 🕆 Language 🛛 👶 Nagesh N M 🍷 🏠    |  |  |  |  |  |
| 😁 Manage Profile 🛛 🗸                                           |                                                                                                    | Language 🔻                                |  |  |  |  |  |
| 📽 Apply for services <                                         |                                                                                                    |                                           |  |  |  |  |  |
| • View Status of Application <                                 | ಬೃಹತ್ ಬೆಂಗಳೊರ                                                                                                    | ು ಮಹಾನಗರ ಪಾಲಿಕೆ                           |  |  |  |  |  |
| Messages & Alerts <                                            | Bruhat Bengaluru Ma                                                                                                    | hanagara Palike (BBMP)                    |  |  |  |  |  |
|                                                                | ಯೂಸ ಪಾತಿಣಾಂ ಪಂಲಾ                                                                                                    | NN ND(OGB)NN 🖯 🚟                          |  |  |  |  |  |
|                                                                | Application for the Regist                                                                                                    | ration of New Trade Licence               |  |  |  |  |  |
|                                                                | Application form Details                                                                                                    |                                           |  |  |  |  |  |
|                                                                | Applicant Representing as *                                                                                                    | Proprietor 🗸                              |  |  |  |  |  |
|                                                                | Trade Type *                                                                                                    | Trade & Power                             |  |  |  |  |  |
|                                                                | Trade Name *                                                                                                    | rer                                       |  |  |  |  |  |
|                                                                | Applicant Name *                                                                                                    | Nagesh N M                                |  |  |  |  |  |
|                                                                | Email * ABC@GMAIL.COM                                                                                                    |                                           |  |  |  |  |  |
|                                                                | Mobile Number *                                                                                                    |                                           |  |  |  |  |  |
|                                                                | Telephone No                                                                                                    |                                           |  |  |  |  |  |
| Type here to search                                            | o e: 🗖 😫 👏 🧿 🧧                                                                                                    | 📀 26°C Mostly sunny ∧ 🌈  ⊄ ENG 11:49 AM 😽 |  |  |  |  |  |

Step 6: Enter OTP sent to Your Mobile Number and Click on Validate

| Seva Sindhu 🗙 🗙                                              | ServicePlus-New Trade License X + - O                                                                                                 | ×          |
|--------------------------------------------------------------|----------------------------------------------------------------------------------------------------|------------|
| $\leftrightarrow$ $\rightarrow$ C $^{\circ}$ sevasindhuservi | s.karnataka.gov.in/renderApplicationForm.do?serviceId=16490001&applySource=home&UUID=9fc75891-20be-4375-aad5-8c983bd8a11c&mob 🗪 🖄 🛕 🗍 | <b>.</b> : |
| Menu                                                         | ≡ 🖂 ﷺ Themes ▼ Language ▼ 🐌 Nagesh N                                                                                                  | м т        |
| 👹 Manage Profile 🛛 <                                         | Language 🔻                                                                                                    |            |
| 🕸 Apply for services 🤇 <                                     |                                                                                                    |            |
| View Status of Application <                                 |                                                                                                    |            |
| Messages & Alerts <                                          | Bruhat Bengaluru Mahanagara Palike (BBMP)                                                                                             |            |
|                                                              | ರು <sup>Validate OTP</sup> ಂದಣೆಗಾಗಿ ಅರ್ಜಿ                                                                                             |            |
|                                                              | App One time password (OTP) has been sent to the mobile number 990XXXX799. New Trade Licence                                          |            |
|                                                              | Application form Deta Click on validate button to validate OTP                                                                        |            |
|                                                              | Applicant Representi                                                                                                    |            |
|                                                              | Trade Type *                                                                                                    |            |
|                                                              | Trade Name *                                                                                                    |            |
|                                                              | Applicant Name "Nagesh N M                                                                                                    |            |
|                                                              | Email * ABC@GMAIL.COM                                                                                                    |            |
|                                                              | Mobile Number * 9900194799                                                                                                    |            |
|                                                              | Telephone No                                                                                                    |            |
| Type here to search                                          | O 片 등 🛱 🍪 🧿 🔽 🗐 📀 📀 🙆 🥠                                                                                                    | -          |

**Step 7 :** Enter **Trade Classification as per Schedulu X** and **zone Clarification &Compounded License fee** Details

| 😤 Se | eva Sindhu 🗙                      | x ServicePlus- New Trade License x +                                                                |                                                           |        |                                 |                          | $\sim$ | -              | ć                | 9       | × |
|------|-----------------------------------|----------------------------------------------------------------------------------------------------|-----------------------------------------------------------|--------|---------------------------------|--------------------------|--------|----------------|------------------|---------|---|
| ← -  | > C 🔒 sevasindhuservi             | ces.karnataka.gov.in/renderApplicationForm.                                                         | .do?serviceId=16490001&applySource                        | e=home | e&UUID=9fc75891-20be-4375       | -aad5-8c983bd8a11c&mob 🗣 | Ē      | ☆              |                  | -       | : |
|      |                                   | Area *                                                                                              | * ewr                                                     |        |                                 |                          |        |                |                  |         |   |
|      |                                   | Pincode * 560001                                                                                    |                                                           |        |                                 |                          |        |                |                  |         |   |
|      |                                   | Jurisdiction of Health Officer * Yelahanka                                                          |                                                           |        |                                 | ~                        |        |                |                  |         |   |
|      |                                   | Date of Application for Trade Licen                                                                 | ce                                                        |        | 14/01/2022                      |                          |        |                |                  |         |   |
|      |                                   |                                                                                                    |                                                           |        |                                 |                          |        |                |                  |         |   |
|      |                                   | Trade Classification as per Sched                                                                   | lule X                                                    |        |                                 |                          |        |                |                  |         |   |
|      |                                   | Grid Details                                                                                        |                                                           |        |                                 |                          |        |                |                  |         |   |
|      |                                   | Major Trade *                                                                                       | Major Trade * Minor Trade * Sub Trade * Trade License Fee |        |                                 |                          |        |                |                  |         |   |
|      |                                   | PART-1(Trade Articles of food 🗸                                                                     | Edible oil storing, packing , p 🗸                         | Edib   | ole and non edible oil mill: $$ | 10000                    | •      | 3              |                  |         |   |
|      |                                   | PART-1(Trade Articles of food V                                                                     | Bread, biscuits, pastry confe 🗸 🗸                         | Othe   | ers including preparation 🗸     | 4000                     |        | 30             |                  |         |   |
|      |                                   |                                                                                                    |                                                           |        |                                 |                          |        |                |                  |         |   |
|      |                                   | Zone Classification & Compounder                                                                    | ed Licence Fee                                            |        |                                 |                          |        |                |                  |         |   |
|      |                                   | Zone Classification * RESIDENTIAL                                                                   |                                                           |        |                                 |                          | *      |                |                  |         |   |
|      |                                   | Is width of road in front of Trade Premises more than 40 feet * <ul> <li>YES</li> <li>NO</li> </ul> |                                                           |        |                                 |                          |        |                |                  |         |   |
|      |                                   | Are you Appying For Both Power And Generator License? *       Yes      No                           |                                                           |        |                                 |                          |        |                |                  |         |   |
|      |                                   | Power license *                                                                                     |                                                           |        |                                 |                          |        |                |                  |         |   |
|      | $\mathcal{P}$ Type here to search | O Ħ                                                                                                 | <b>.</b> 🛯 单 🧕                                            |        | <u> </u>                        | °C Mostly sunny 🔨 🌈 🖻    | ∜× E   | NG 11<br>IN 1/ | :57 AN<br>14/202 | И<br>22 | 6 |

# Step 8 : Verify the details. If details are correct, Enter Captcha and click on Submit

| 😤 Seva Sindhu 🛛 🗙                                          | ServicePlus- New Trade License X +                                                                                                    | ~ -          | ٥                     | $\times$ |
|------------------------------------------------------------|----------------------------------------------------------------------------------------------------|--------------|-----------------------|----------|
| $\leftrightarrow$ $\rightarrow$ C $rac{}$ sevasindhuservic | es.karnataka.gov.in/renderApplicationForm.do                                                                                                    | 6 🕇          |                       | :        |
|                                                            | ource to the best of highour knowledge and bench.                                                                                                    |              |                       | -        |
|                                                            | larize unauthorized constructions or violations of building by-laws and regulations that I/we may be prosecuted for such infringements<br>even though I/we have obtained a trade license under the act.                                                                                          |              |                       |          |
|                                                            | I/We further understand that the trade license may be suspended or cancelled in the event it is found that the business is being run in the premises that violate existing rules and zonal regulations as per the Comprehensive Development Plan 2015 issued by Bengaluru Development Authority. |              |                       |          |
|                                                            | I/We further undertake to have no objection in the authorities revoking the trade license in case there is any discrepancies, disputes, defects or false information in any documentation that is submitted by me/us as stated in the application form.                                          |              |                       |          |
|                                                            | I/We undertake that I/we will not employ/engage child labour for the purpose of carrying the trade.                                                                                                    |              |                       |          |
|                                                            | I/We declare that in case of any objections/complaints raised by immediate neighbours, I/we shall furnish all the documents and take corrective action as per the BBMP Act 2020.                                                                                                    |              |                       |          |
|                                                            | I Agree                                                                                                    |              |                       |          |
|                                                            | Word verification                                                                                                    |              |                       |          |
|                                                            | Please enter the characters shown above                                                                                                    |              |                       | h        |
|                                                            | 938133                                                                                                    |              |                       |          |
|                                                            |                                                                                                    | se 📿         | Reset                 |          |
| F Dype here to search                                      | O 🛱 🧮 😫 🌖 🔽 🕮 🛛 🥚 26°C Sunny ^ 🧟 🖻                                                                                                    | ⊄× ENG<br>IN | 12:15 PM<br>1/14/2022 | 76       |

**Step 9 :** A fully filled form will be generated for verification, If you have any corrections click on **Edit** option, Otherwise proceed to **Attach annexures** 

| 🔹 Seva Sindhu 🗙 🗙               | ServicePlus- New Trade License X -          | ÷                                                                      | v – Ø X                                         |
|---------------------------------|---------------------------------------------|------------------------------------------------------------------------|-------------------------------------------------|
| ← → C 🔒 sevasindhuservi         | ces.karnataka.gov.in/applyPageForm.do       |                                                                        | ☞ ☆ 🗖 💄 :                                       |
|                                 | FÖ                                          | ಸೇವಾ ಸಿಂಧು<br>SEVA SINDHU                                              | лецан (1997)<br>Каран (1997)<br>Каран (1997)    |
| Menu                            | =                                           |                                                                        | 🏳 Themes 🕆 Language 📲 🔒 Nagesh N M 👻            |
| Manage Profile <                | Application not yet submitted. To procee    | d click on the appropriate button available at the bottom of this page |                                                 |
| •• View Status of Application < | Application form Details                    |                                                                        |                                                 |
| Messages & Alerts <             | Applicant Representing as :<br>Trade Type : | Proprietor<br>Trade & Power                                            |                                                 |
|                                 | Trade Name :                                | rer                                                                    |                                                 |
|                                 | Applicant Name :                            | Nagesh N M                                                             |                                                 |
|                                 | Email :                                     | ABC@GMAIL.COM                                                          |                                                 |
|                                 | Mobile Number :                             | 9900194799                                                             |                                                 |
|                                 | MLA Constituency :                          | Yelahanka                                                              |                                                 |
|                                 | Ward :                                      | Kempegowda Ward                                                        |                                                 |
|                                 | BESCOM RR No :                              | 8381843000                                                             |                                                 |
|                                 | Address of the Trade Premises               |                                                                        |                                                 |
| Type here to search             | O Ħ                                         | <b>a</b> 🛱 🖕 🔽 🖉                                                       | 🜔 26°C Mostly sunny 🧥 🦧 ဗြိ 🗉 ရ× ENG 12:01 PM 😽 |

### Step 10 : Click on Attach annexures

| 😤 Seva Sindhu 🛛 🗙                                          | ServicePlus- New Trade License 🗙 🕂   |                                                             |                                    | ~ - ø ×                    |
|------------------------------------------------------------|--------------------------------------|-------------------------------------------------------------|------------------------------------|----------------------------|
| $\leftrightarrow$ $\rightarrow$ C $\cong$ sevasindhuservic | es.karnataka.gov.in/applyPageForm.do |                                                             |                                    | ₿☆ 🛛 🚢 :                   |
|                                                            |                                      |                                                             |                                    |                            |
|                                                            | 2024-24                              |                                                             | 0                                  |                            |
|                                                            | 2025-25                              |                                                             | 0                                  |                            |
|                                                            | 2026-26                              |                                                             | 0                                  |                            |
|                                                            | Total License Amount to be paid :    | 15440                                                       |                                    |                            |
|                                                            | Declaration/ದೃಢೀಕರಣ                  |                                                             |                                    |                            |
|                                                            | Terms and Conditions                 |                                                             |                                    |                            |
|                                                            | I Agree :                            | Yes                                                         |                                    |                            |
|                                                            | Additional Details                   |                                                             |                                    |                            |
|                                                            | Apply to the Office                  | Bruhat Bengaluru Mahanagara Palike(BBMP)( STATE- KARNATAKA) |                                    |                            |
|                                                            | Draft Reference No :                 | Draft_BB003\$/2022/00004                                    |                                    |                            |
|                                                            | 14/1/2022 12:00:32 IST               |                                                             | http://sevasindhu                  | uservices.karnataka.gov.in |
|                                                            |                                      | Attach Annexure 🖹 Edit 🛛 Cancel                             | ${f c}$ Click here to initiate new | w application              |
| F D Type here to search                                    | o 🛱 属 🔙                              | 🍅 👩 💁 🖉 📀 26°                                               | C Mostly sunny 🥎 📠 🛙               |                            |

| 😤 Seva Sindhu 🗙 🗙                                      | ServicePlus- New Trade License 🗙 🕂          |                                                      | ~ - 0 ×                                                                                           |
|--------------------------------------------------------|---------------------------------------------|------------------------------------------------------|---------------------------------------------------------------------------------------------------|
| $\leftrightarrow$ $\rightarrow$ C $$ sevasindhuservice | es.karnataka.gov.in/editViewAnnexure.do     |                                                      | ë ☆ <b>□</b> ≗ :                                                                                  |
| 😁 Manage Profile 🛛 🔍                                   | ATTACH ENCLOSURE(S)                         |                                                      |                                                                                                   |
| 📽 Apply for services 🛛 🔇                               | Enclosure(s):                               |                                                      |                                                                                                   |
| •• View Status of Application <                        | Type of Enclosure *                         | Enclosure Document                                   | File/Reference *                                                                                  |
| Messages & Alerts <                                    | Owner Consent Letter/Lease Agreement Copy * | Owner Consent Letter/Lease Agreemer  Document Format | Choose File Acknowled0000087.pdf  Scan  A Fetch from Diail.ocker                                  |
|                                                        | Electricity Bill                            | Electricity Bill  Document Format                    | Choose File Acknowled0000087.pdf                                                                  |
|                                                        | Occupancy certificate *                     | Occupancy certificate  Document Format               | <ul> <li>Fetch from DigiLocker</li> <li>Choose File Acknowled0000087.pdf</li> <li>Scan</li> </ul> |
|                                                        | Neighbor Concern Letter *                   | Neighbor Concern Letter  Document Format             | Fetch from DigiLocker  Choose File Acknowled0000087.pdf  Scan  A Estch from DigiLocker            |
|                                                        |                                             | Save Annexu                                          | re Cancel 		Back                                                                                  |
| ⊕ Type here to search                                  | O 🗄 🧰 🖼 🗳                                   | 9                                                    | C 26°C Mostly sunny ^ 🦟 🖻 🖬 🗘 🗤 🐻 1/2/03 PM                                                       |

**Step 11 :** Attach the annexures as required and click on <u>Save Annexure</u>.

Step 12 : Saved annexures will be displayed and click on <u>e sign and Make Payment</u> to proceed

| 😤 Seva Sindhu 🛛 🗙                                  | ServicePlus- New Trade License × +           |                                                             | $\sim$  | _                       | o ×        |
|----------------------------------------------------|----------------------------------------------|-------------------------------------------------------------|---------|-------------------------|------------|
| $\leftarrow$ $\rightarrow$ C $$ sevasindhuservices | .karnataka.gov.in/editSaveAnnexure.do        |                                                             | Ŀ.      | ☆                       | <b>.</b> : |
|                                                    | Declaration/ದೃಢೀಕರಣ                          |                                                             |         |                         |            |
|                                                    | Terms and Conditions                         |                                                             |         |                         |            |
|                                                    | I Agree :                                    | Yes                                                         |         |                         |            |
|                                                    | Annexure List                                |                                                             |         |                         |            |
|                                                    | 1) Owner Consent Letter/Lease Agreement Copy | Owner Consent Letter/Lease Agreement Copy                   |         |                         |            |
|                                                    | 2) Electricity Bill                          | Electricity Bill                                            |         |                         |            |
|                                                    | 3) Occupancy certificate                     | Occupancy certificate                                       |         |                         |            |
|                                                    | 4) Neighbor Concern Letter                   | Neighbor Concern Letter                                     |         |                         |            |
|                                                    | Additional Details Apply to the Office       | Bruhat Bengaluru Mahanagara Palike(BBMP)( STATE- KARNATAKA) |         |                         |            |
|                                                    | Draft Reference No :                         | BB003\$220000003                                            |         |                         |            |
|                                                    |                                              |                                                             |         |                         |            |
|                                                    |                                              | E eSign and Make Payment S Cancel                           |         |                         |            |
|                                                    |                                              |                                                             |         |                         |            |
| ₽ Type here to search                              | o 🛱 📕 🔀                                      | 🍅 👩 💆 🖉 📀 📀 26°C Mostly sunny 🔿 🌾 🖗 🗉                       | ⊃ ⊄× EN | IG 12:04 F<br>J 1/14/20 | м<br>022 🐻 |

**Step 13 :** Click on I agree with above user consent and eSign terms and conditions and Select authentication type to continue and click on **OTP** 

| 😤 Seva Sindhu 🗙 🗙                                             | ServicePlus- New Trade License × +                                                                                                    | $\sim$ | -              | ٥                   | ×        |
|---------------------------------------------------------------|----------------------------------------------------------------------------------------------------|--------|----------------|---------------------|----------|
| $\leftrightarrow$ $\rightarrow$ C $\bullet$ sevasindhuservice | es.karnataka.gov.in/editSaveAnnexure.do                                                                                                    | Ē      | ☆              |                     | 1        |
|                                                               | Declaration/ದೃರ್ಥೀಕರಣ                                                                                                    |        |                |                     | <b>^</b> |
|                                                               | Consent Authentication Form                                                                                                    |        |                |                     |          |
|                                                               | I hereby state that I have no objection in authenticating myself with Aadhaar based authentication system and consent to providing my Aadhaar number along with the authentication details for the purposes of availing <b>"New Trade License"</b> by eSigning Application form and Enclosure(s). I understand that the OTP I provide for authentication shall be used only for authenticating my identity through the Aadhaar Authentication system, for obtaining my e-KYC through Aadhaar e-KYC service and for the issuance of Digital Signature Certificate (DSC) for this specific transaction and for no other purposes. For the creation of DSC, I understand that the options that I have chosen are the ones that shall be populated in the DSC generated by the CA and I provide my consent for the same. I also understand that the following fields in the DSC generated by the CA are mandatory and I give my consent for using the Aadhaar provided e-KYC information to populate the corresponding fields in the DSC. |        |                |                     |          |
|                                                               | 1. Common Name (name as obtained from e-KYC)     2. Unique Identifier (hash of Aadhaar number)     3. Pseudonym (unique code sent by UIDAI in e-KYC response)     4. State or Province (state as obtained from e-KYC)     5. Postal Code (postal code as obtained from e-KYC)     6. Telephone Number (hash of phone as obtained from e-KYC)     I understand that ServicePlus shall ensure security and confidentiality of my personal identity data provided for the purpose of     Addhaar based authentication.                                                                                                    |        |                |                     |          |
|                                                               | ✓ I agree with above user consent and eSign terms and conditions                                                                                                    |        |                |                     |          |
|                                                               | Select authentication type to continue Cancel                                                                                                    |        |                |                     |          |
| Type here to search                                           | O 🛱 🔚 🛱 ڬ 🧑 🙋 🖉 🌔 C Mostly sunny ^ 🌾 Q                                                                                                    | ∎ ¢×   | ENG 1<br>IN 1/ | 2:05 PM<br>/14/2022 | -        |

#### Step 14: Enter Aadhar Number and click on Get OTP

| Image: Seva Sindhu     X     Image: C-DAC's eSign Service     X     +       Image: C-DAC's eSign Service.cdac.in/esign2.1/OTP     Image: C-DAC's eSign Service.cdac.in/esign2.1/OTP | о <del>т</del> ( | ~ ·<br>¢ ☆   |       | •  | ×<br>: |
|----------------------------------------------------------------------------------------------------|------------------|--------------|-------|----|--------|
| Even<br>Ministry of Electronics and<br>Ministry of Electronics<br>Government of India                                                                                               |                  | and a second |       |    |        |
| You are currently using C-DAC eSign Service and have been redirected from                                                                                                    |                  |              |       |    |        |
| ि हस्ता खेर                                                                                                    |                  |              |       |    |        |
| C-DAC's «Sign Service                                                                                                    |                  |              |       |    |        |
| Aaunaar based e-Aumenucauon                                                                                                    |                  |              |       |    |        |
| View Document Information                                                                                                    |                  |              |       |    |        |
| Aadhaar Number O Virtual ID                                                                                                    |                  |              |       |    |        |
| <b>(()</b>                                                                                                    |                  |              |       |    |        |
| Get Virtual ID                                                                                                    |                  |              |       |    |        |
| A Enter Your Aadhaar OTP                                                                                                    |                  |              |       |    |        |
|                                                                                                    |                  |              |       |    |        |
| Get OTP Cancel                                                                                                    |                  |              |       |    |        |
|                                                                                                    |                  |              |       |    |        |
|                                                                                                    |                  |              |       |    |        |
|                                                                                                    |                  |              |       |    |        |
|                                                                                                    |                  | ENG          | 12:06 | PM |        |

#### Step 15: Enter OTP and click on Submit

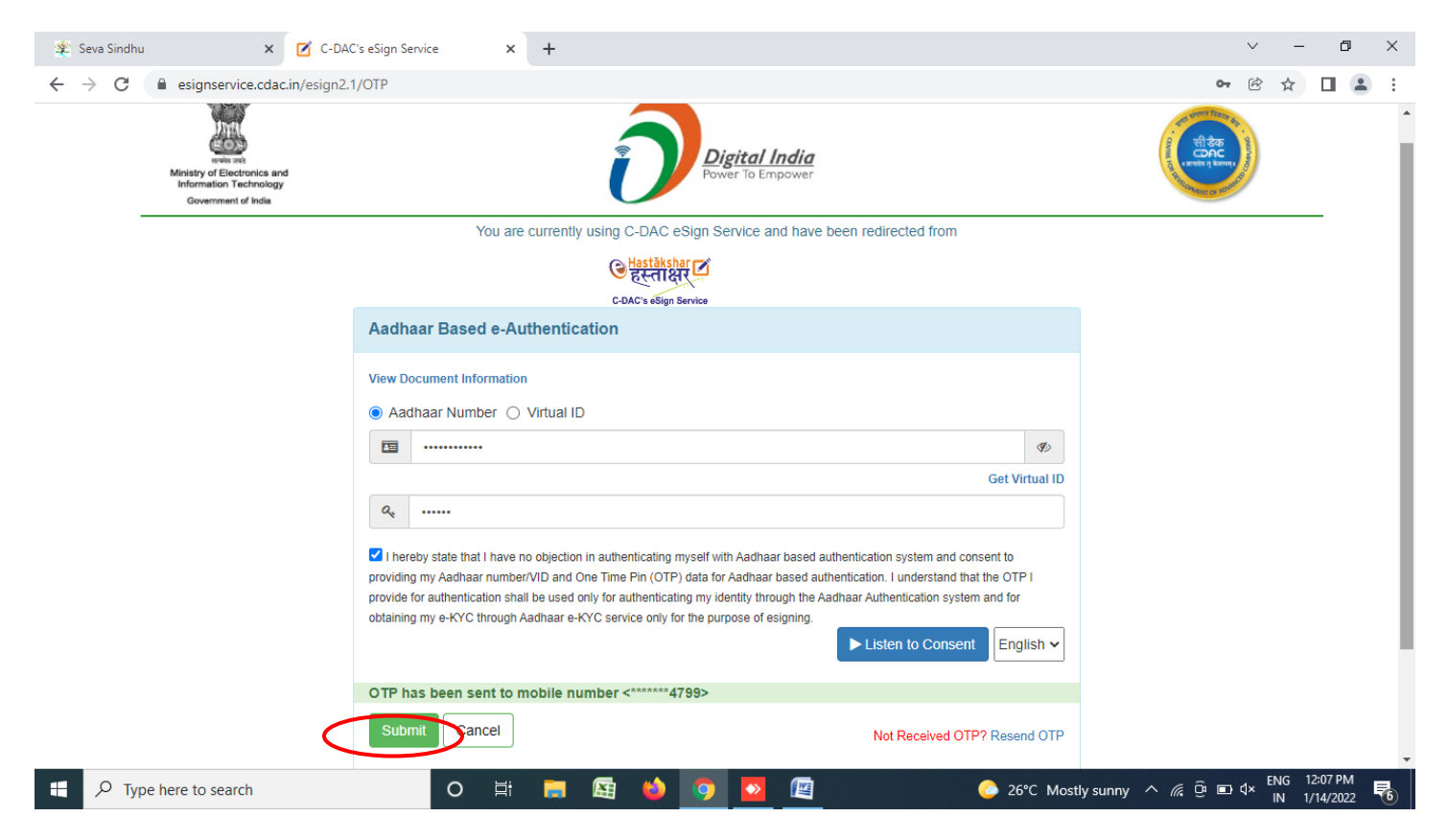

#### Step 16: Select Mode of Payment and Click on Make Payment and proceed

| 😤 Seva Sindhu 🗙 🗙                                                                       | ServicePlus- New Trade License × +       | ~ - 0 X                                                                                                    |
|-----------------------------------------------------------------------------------------|------------------------------------------|----------------------------------------------------------------------------------------------------|
| $\leftrightarrow$ $\rightarrow$ C $\cong$ sevasindhuservice                             | es.karnataka.gov.in/proccedToPayment.do  | 🖻 🛧 🔲 😩 :                                                                                                    |
| <b>र्ट्ट्रा</b><br>ಕರ್ನಾಟಕ ಸರ್ಕಾ                                                        | ಸೇವಾ ಸಿಂಧು<br>SEVA SINDHU                | action to the second second seco |
| Menu                                                                                    | =                                        | 🏳 Themes 🔻 Language 👻 🚨 Nagesh N M 🍷                                                                                                    |
| <ul> <li>Manage Profile</li> <li>Apply for services</li> </ul>                          | Payment Details / New Trade License      |                                                                                                    |
| <ul> <li>View Status of Application &lt;</li> <li>Messages &amp; Alerts &lt;</li> </ul> | Application Fee 15440.0                  |                                                                                                    |
|                                                                                         | Total Amount to be paid (in Rs.) 15440.0 |                                                                                                    |
|                                                                                         |                                          | Make Payment O Reset Cancel                                                                                                    |
|                                                                                         |                                          |                                                                                                    |
|                                                                                         |                                          |                                                                                                    |
|                                                                                         |                                          |                                                                                                    |
| + $\mathcal{P}$ Type here to search                                                     | O # = E 🔄 🔮 🔽 🔄                          | 🥚 26°C Sunny ^ //2 ਉ 🗈 ⊄× ENG 12:08 PM 📑                                                                                                    |

| M manuals - nageshnmedcs@ | 🤉 gmail 🗙 📼 BillDesk - All Your Payme | nts. Sing X (3) WhatsApp X +                                         | • - • ×                                                                                                    |
|---------------------------|---------------------------------------|----------------------------------------------------------------------|----------------------------------------------------------------------------------------------------|
| ← → C 🗎 pgi.billo         | desk.com/pgidsk/ProcessPayment;jse    | ssionid=0000boXu4SBBvzSkZYdJii4UMYF:1a7ou2k7d?wpage=9JmhjALNb7fToajv | vghhumc2r 🔂 🕄                                                                                                    |
| 👬 Apps M Gmail 🕨 Yo       | ouTube 🗶 Maps 🦐 ServicePlus-Prei      | Yrod                                                                 |                                                                                                    |
|                           | Credit Card                           | Pay by Credit Card Pay by AmEx ezeClick                              | Merchant Name                                                                                                    |
|                           | Debit Card                            |                                                                      | Directorate of Electronic<br>Delivery of Citizen Services                                                                                                    |
|                           | Debit Card + ATM PIN                  | Card Number                                                          |                                                                                                    |
|                           | 1 Internet Banking                    |                                                                      | Payment Amount: ₹ 5.00                                                                                                    |
|                           |                                       |                                                                      |                                                                                                    |
|                           |                                       | Expiration Date CVV/CVC                                              |                                                                                                    |
|                           |                                       |                                                                      |                                                                                                    |
|                           |                                       | Card Holder Name                                                     |                                                                                                    |
|                           |                                       | Enter card holder name                                               |                                                                                                    |
|                           |                                       |                                                                      |                                                                                                    |
|                           |                                       | Make Payment                                                         |                                                                                                    |
|                           |                                       | Cancel                                                               |                                                                                                    |
|                           |                                       |                                                                      |                                                                                                    |
|                           |                                       |                                                                      | Pull Pine ve Windows                                                                                                    |
|                           |                                       |                                                                      | New control of the second second seco |
|                           |                                       |                                                                      | 10:32 AM -                                                                                                    |
| Search for anyt           | thing                                 | D 🛱 🕐 🔤 💆 🗖 🗰 😏 🛛 💐                                                  | ^ 면 맏 네 5/16/2021 <b>8</b>                                                                                                    |

**Step 17:** Select **Payment method**, enter the details and Click on **Make payment** 

**Step 18 :** After **Payment** is successful, acknowledgement will be generated. Acknowledgment consists of applicant details and application details for applicant's reference.

| □ □ BB0035210000078.pdf × +                                                                                                    |                                                                     |             |           |   |                              |                                                         |                        |                                                                 |                                                       |                                                                                           |                                                                                                  |                                         |                                                                                                    | -    |     | ×         |       |               |      |           |                      |   |
|----------------------------------------------------------------------------------------------------|---------------------------------------------------------------------|-------------|-----------|---|------------------------------|---------------------------------------------------------|------------------------|-----------------------------------------------------------------|-------------------------------------------------------|-------------------------------------------------------------------------------------------|--------------------------------------------------------------------------------------------------|-----------------------------------------|----------------------------------------------------------------------------------------------------|------|-----|-----------|-------|---------------|------|-----------|----------------------|---|
| ( <                                                                                                    | ← → C ① File   C;/Users/BABY%20RANI%20N/Desktop/BB003S210000078.pdf |             |           |   |                              |                                                         |                        |                                                                 |                                                       |                                                                                           |                                                                                                  |                                         |                                                                                                    |      |     |           |       |               |      |           |                      |   |
| 1                                                                                                    |                                                                     | of 2 Q      |           | _ | +                            | ୢ                                                       | <b>* </b> •            | CD P                                                            | age view                                              | A <sup>N</sup> Read al                                                                    | oud   (I                                                                                         | ) Add                                   | text   🗸                                                                                                    | Draw | ~ 7 | Highlight | ~ <   | 🖉 Erase       | Ø    | B         | P                    | * |
|                                                                                                    |                                                                     |             |           |   |                              |                                                         |                        |                                                                 |                                                       |                                                                                           |                                                                                                  |                                         |                                                                                                    |      |     |           |       |               |      |           |                      |   |
|                                                                                                    |                                                                     |             |           |   |                              |                                                         |                        |                                                                 |                                                       | Sakala Ack                                                                                | nowledgement/3896                                                                                | ಲ ಸ್ವೀಕೃತಿ                              |                                                                                                    |      |     |           |       |               |      |           |                      |   |
|                                                                                                    |                                                                     |             |           |   |                              |                                                         |                        |                                                                 | Office Name /etc                                      | ಭೇರಿ ಹೆಸರು                                                                                | Bruhat Beng                                                                                      | jaluru Maha                             | nagara Palike(BBMP)                                                                                                    |      |     |           |       |               |      |           |                      |   |
|                                                                                                    |                                                                     |             |           |   |                              | Sakala No/3896                                          | ು ಸಂಖ್ಯೆ               | BB003S210                                                       | 000078                                                |                                                                                           |                                                                                                  |                                         |                                                                                                    |      |     |           |       |               |      |           |                      |   |
|                                                                                                    |                                                                     |             |           |   |                              |                                                         |                        |                                                                 | Application Date                                      | e /ಆರ್ಜೆಯ ದಿನಾಂಕ                                                                          | 29/12/2021                                                                                       |                                         |                                                                                                    |      |     |           |       |               |      |           |                      |   |
|                                                                                                    |                                                                     |             |           |   |                              |                                                         | Service Reques         | ited /ವಿನಂತಿಸಿದ ಸೇವೆ                                            | Application<br>Licence                                | for the Regis                                                                             | Registration of New Trade                                                                        |                                         |                                                                                                    |      |     |           |       |               |      |           |                      |   |
|                                                                                                    |                                                                     |             |           |   |                              |                                                         | Applicant Name         | /ಅರ್ಜಿದಾರರ ಹೆಸರು                                                | Harish Ravir                                          | ndra Kaddin                                                                               | ani                                                                                              |                                         |                                                                                                    |      |     |           |       |               |      |           |                      |   |
|                                                                                                    |                                                                     |             |           |   |                              | Applicant Addre                                         | an intelementel Barrow | 14, Anjaney                                                     | a Street,                                             |                                                                                           |                                                                                                  |                                         |                                                                                                    |      |     |           |       |               |      |           |                      |   |
|                                                                                                    |                                                                     |             |           |   | Applicant Addre              | K R Puram,                                              | 560038                 |                                                                 |                                                       |                                                                                           |                                                                                                  |                                         |                                                                                                    |      |     |           |       |               |      |           |                      |   |
|                                                                                                    |                                                                     |             |           |   | Mobile No /ಮೋ                | Mobile No /ಮೊಬೈಲ್ ಸಂಖ್ಯೆ 9900194799                     |                        |                                                                 |                                                       |                                                                                           |                                                                                                  |                                         |                                                                                                    |      |     |           |       |               |      |           |                      |   |
|                                                                                                    |                                                                     |             |           |   |                              |                                                         |                        |                                                                 | Documents Sub<br>/ದಾಖಲಾತಿಗಳನ್ನುಸ                      | milled<br>ಲ್ಲಿಸಿದಮಾಹಿತಿ                                                                   | Type of doc<br>Occupency (<br>Owner Cons<br>Electricity Bi                                       | cument(s)<br>Certificate                | Document(s)<br>Attached<br>Occupancy certificate<br>Owner Consent<br>Letter/Lease<br>Agreement Copy<br>Electricity Bill |      |     |           |       |               |      |           |                      |   |
|                                                                                                    |                                                                     |             |           |   |                              |                                                         |                        |                                                                 | Payment Status                                        | : /ಪಾವತಿ ಸ್ಥಿತಿ                                                                           | Payment Pa<br>ಪಾವತಿಸಲಾಗಿದೆ                                                                       | id Success!                             | ully/ಪಾವತಿ ಯಶಸ್ವಿಯಾಗಿ                                                                                                   |      |     |           |       |               |      |           |                      |   |
|                                                                                                    |                                                                     |             |           |   | Payment Mode /aada aqaa Cash |                                                         |                        |                                                                 |                                                       |                                                                                           |                                                                                                  |                                         |                                                                                                    |      |     |           |       |               |      |           |                      |   |
|                                                                                                    |                                                                     |             |           |   | Transaction ID /             | saction ID /ಸ್ವವಹಾರ ಐಡಿ Not Applicable/ಅಕ್ಷದರುಸುವುದಿಲ್ಲ |                        |                                                                 |                                                       |                                                                                           |                                                                                                  |                                         |                                                                                                    |      |     |           |       |               |      |           |                      |   |
|                                                                                                    |                                                                     |             |           |   |                              |                                                         |                        |                                                                 | Transaction Dat                                       | ransaction Date and Time / ප්රකාන කිනෙනේ 29/12/2021                                       |                                                                                                  |                                         |                                                                                                    |      |     |           |       |               |      |           |                      |   |
|                                                                                                    |                                                                     |             |           |   |                              | transaction Hel                                         | 56                     |                                                                 |                                                       |                                                                                           |                                                                                                  |                                         |                                                                                                    |      |     |           |       |               |      |           |                      |   |
|                                                                                                    |                                                                     |             |           |   |                              |                                                         |                        |                                                                 | Total Amount Paid /ಒಟ್ಟು ಪಾವತಿಸಿದ ಮೊತ್ತ Rs 61440.0 /- |                                                                                           |                                                                                                  |                                         |                                                                                                    |      |     |           |       |               |      |           |                      |   |
|                                                                                                    |                                                                     |             |           |   |                              |                                                         |                        |                                                                 | Application Fee                                       | /ಆರ್ಜಿ ಶುಲ್ಲ                                                                              | Rs 61440 /-                                                                                      |                                         |                                                                                                    |      |     |           |       |               |      |           |                      |   |
|                                                                                                    |                                                                     |             |           |   |                              |                                                         |                        |                                                                 | Service Charge                                        | /ಸೇವಾ ತುಲ್ಲ                                                                               | o Not Applicable/అన్దయువువుదిల్ల                                                                 |                                         |                                                                                                    |      |     |           |       |               |      |           |                      |   |
|                                                                                                    |                                                                     |             |           |   |                              |                                                         |                        | Transaction Charge /ವ್ಷವಹಾರ ಶುಲ್ಲ Not Applicable/ಅಸ್ವಯುವವುದಿಲ್ಲ |                                                       |                                                                                           |                                                                                                  |                                         |                                                                                                    |      |     |           |       |               |      |           |                      |   |
| Note:<br>1. This service request will be processed within 30 working days. Hi shadou estimating<br>30 Hand banking adv stanlardination |                                                                     |             |           |   |                              |                                                         |                        |                                                                 |                                                       |                                                                                           |                                                                                                  |                                         |                                                                                                    |      |     |           |       |               |      |           |                      |   |
|                                                                                                    |                                                                     | - 1         |           |   | ,                            |                                                         |                        |                                                                 | 2. You can d<br>http://seva<br>http://seva            | heck the status of this serv<br>isindhu karnataka.gov.in/,<br>isindhu karnataka.gov.in/ e | rice request on webs<br>http://sakala.kar.nic.i<br>set2a http://sakala.ka<br>in cons.of.ueur.com | iite<br>in/. ಈ ಅರ್ಜಿಂ<br>ar.nic.in/ ವೆಭ | ರು ಸ್ಥಿತಿ ಗತಿಯನ್ನು ತಿಳಿಯಲು<br>ಟ್ರೈಲಾಗಿನ್ ಆಗಿರಿ.                                                                         |      |     |           |       |               |      |           | ~                    | + |
|                                                                                                    |                                                                     | C Type here | to search |   |                              |                                                         | 0                      | Ξi                                                              | <b>—</b>                                              | 🖽 ڬ                                                                                       | 🧿 🔹                                                                                              |                                         | 1 💽 👘                                                                                                    |      |     | 🥚 26°C    | Sunny | ^ <i>(</i> "ĝ | ■ 4× | ENG<br>IN | 12:24 PN<br>1/14/202 | 1 |